## UNIVERSITETET I BERGEN

HR-avdelingen / Seksjon for dokumentasjonsforvaltning

## Digital forsendelse - hvordan hente fram - og sende til flere mottakere

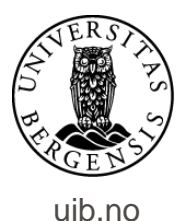

| ephorte                                        | 🕽 Lagre og nytt <u>d</u> okument 📓 <u>A</u> vbryt 🛛 🕐 |                   |                         |        |
|------------------------------------------------|-------------------------------------------------------|-------------------|-------------------------|--------|
| 🔂 Ny utgående journalpost                      |                                                       |                   |                         |        |
| Saksnr:                                        | 2006/4                                                |                   |                         |        |
| Status ID:*                                    | R - Reservert                                         |                   | Journaldato:*           |        |
| D <u>o</u> kumentdato:                         | 10.07.2017                                            |                   | Dokumentkateg           | gori:  |
| <u>F</u> orfallsdato:                          |                                                       |                   | 2                       |        |
| Innhold:*                                      | Test av digital forsendelse                           |                   |                         |        |
| Saksbehandler/tilgang                          |                                                       |                   |                         |        |
| <u>A</u> dm.enhet:                             |                                                       |                   | 👂 <u>S</u> aksbehandler |        |
| <u>G</u> odkjennes av:                         |                                                       |                   | 🤉 Journalenhet:         |        |
| <u>T</u> ilgangskode:                          |                                                       |                   | P Hjemmel u.off:        |        |
| Tilgangsgruppe:                                |                                                       |                   | 2                       |        |
| Mottakere Interne mottakere Tilleggsattributte | er                                                    |                   |                         |        |
| $^{9}$ Slett valgte rader Slett alle rader     |                                                       |                   |                         |        |
| U.off Kopi Person Kortnavn                     | Navn                                                  | E-post            | Adresse                 | Postnr |
|                                                |                                                       |                   |                         | 2      |
|                                                |                                                       |                   |                         |        |
|                                                | Opprett utgåend                                       | de brev som var   | nlig.                   |        |
| For å legge ir                                 | nn navn <mark>p</mark> å mottakei                     | r: Gå til kolonne | en Kortnavn. Klikk      | k på   |

forstørrelsesglasset til høyre for kolonnen.

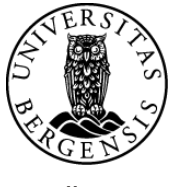

uib.no

| eph                   | norte 🔀 Søk 🕅 Avbryt           |        |
|-----------------------|--------------------------------|--------|
| Søkekriterier         |                                |        |
| Adresseregister:      | ephorte                        | ~      |
| Kortnavn:             | Adressetype:                   | ~      |
| <u>N</u> avn:         |                                |        |
| Post <u>a</u> dresse: | Postnr:                        | 2      |
| Identifikasjonstype:  | : 🔽 🗹 Gyldig                   |        |
|                       | Dette bildet<br>dukker da opp. | 00 % - |

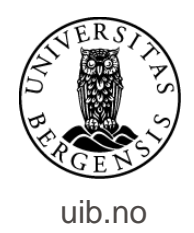

|             | epho                                                                           | orte                                          | 🔀 Sek 🗃 Avbryt      |          |           |        |
|-------------|--------------------------------------------------------------------------------|-----------------------------------------------|---------------------|----------|-----------|--------|
|             | Søkekriterier                                                                  |                                               |                     |          |           |        |
|             | Adresseregister:<br>Kortnavn:<br>Navn:<br>Postgdresse:<br>Identifikasjonstype: | ephorte<br>Enhetsregistere<br>Folkeregisteret | et Onine<br>Bostori | ∑ Gyldig | R         |        |
|             |                                                                                |                                               |                     |          |           |        |
|             |                                                                                |                                               |                     |          |           |        |
|             |                                                                                |                                               |                     |          | 100 %     |        |
| Klikk på li | njen Ad                                                                        | resse                                         | eregister o         | g velg F | olkeregis | teret. |

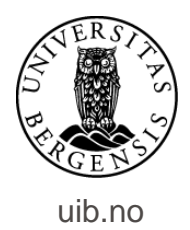

| 🛇 Søkekriterier       |                            |
|-----------------------|----------------------------|
| Adresseregister:      | Folkeregisteret            |
| <u>K</u> ortnavn:     | Fødselsnummer Adressetype: |
| <u>N</u> avn:         | Navn på mottaker           |
| Post <u>a</u> dresse: | Postnr: Postnr.            |
| Identifikasjonstype:  | Gyldig                     |
|                       |                            |

Søk opp mottaker kun med fødselsnummer. Eller skriv inn for- og etternavn på mottaker – inkludert postnummer. Klikk deretter på Søk.

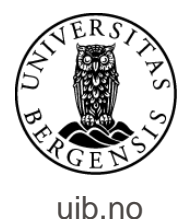

| Adresser           | egister:   | Folkeregisteret  |              |                       |           |          |          | - |
|--------------------|------------|------------------|--------------|-----------------------|-----------|----------|----------|---|
| <u>K</u> ortnavn   |            | N                |              | Adresse <u>t</u> ype: |           |          |          | ~ |
| <u>N</u> avn:      |            | Navn pa mottaker |              |                       | Destation |          |          | - |
| Post <u>a</u> dres | se:        |                  |              | <u>P</u> ostnr:       | Postnr.   |          |          | 2 |
| <u>I</u> dentifika | sjonstype: |                  | $\checkmark$ |                       | 🗹 Gyldi   | 9        |          |   |
| Kortnavn           | Navn       | Adresse          | Pos          | stnr Poststed         | E-post    | Id. type | Adr.type |   |
| <b>F</b> ederale   |            | - <sup>8</sup>   | D.           |                       | I         | FNR      | 0        |   |
| T DUSEIS           |            |                  |              | istni. Postst         | Eu        |          |          |   |
| Touseis            |            |                  |              | Still. Posisi         | eu        |          |          |   |

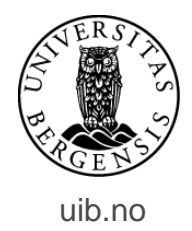

| ephorte                             | 🛃 Lagre 🗋 Lag      | re og nytt <u>d</u> okument | 😹 <u>A</u> vbryt 🕜 |        |         |                            |         |      |                |
|-------------------------------------|--------------------|-----------------------------|--------------------|--------|---------|----------------------------|---------|------|----------------|
| 🔂 Ny utgående journalpost           |                    |                             |                    |        |         |                            |         |      |                |
| Saksnr:                             |                    | 2006/4                      |                    |        |         |                            |         |      |                |
| Status ID:*                         |                    | R - Reservert               |                    |        | ~       | ]ournaldato:*              |         |      | 21.07.2017     |
| D <u>o</u> kumentdato:              |                    | 10.07.2017                  |                    |        | £       | Dokument <u>k</u> ategori: |         |      |                |
| <u>F</u> orfallsdato:               |                    |                             |                    |        | £       | 1                          |         |      | Publiseres     |
| Innhold:*                           |                    | Test av digital forsend     | else               |        |         |                            |         |      |                |
| Saksbehandler/tilgang               |                    |                             |                    |        |         |                            |         |      |                |
| <u>A</u> dm.enhet:                  |                    |                             |                    |        | ۶       | <u>S</u> aksbehandler:     |         |      |                |
| <u>G</u> odkjennes av:              |                    |                             |                    |        | ۶       | Journalenhet:              |         |      | DS01           |
| <u>T</u> ilgangskode:               |                    |                             |                    |        | ş       | Hjemmel u.off:             |         |      |                |
| Tilgangsgruppe:                     |                    |                             |                    |        | ş       | 1                          |         |      |                |
| Mottakere Interne mottakere Till    | eggsattributter    |                             |                    |        |         |                            |         |      |                |
|                                     |                    |                             |                    |        |         |                            |         |      |                |
| Slett valgte rader Slett alle rader |                    |                             | N                  | E and  |         |                            | Dealers | Deed |                |
| U.off Kopi Person Kor               | rtnavn             | 100                         | Navn               | E-post | Adresse |                            | Postnr  | Pos  | tsted          |
|                                     | dsels og personnr. |                             | Navn på mottaker   |        | Mottake | rs adresse                 |         |      | vn på poststed |
|                                     | dsels og personnr. | P                           | Navn pa mottaker   |        | Wottake | rs auresse                 | ~~~~    | > Na | vn pa posisied |
|                                     |                    | /                           | 1                  |        |         |                            |         |      |                |
|                                     |                    |                             |                    |        |         |                            |         |      |                |

Navn og adresse på mottaker legger seg inn i journalpostbildet – i feltet for eksterne mottakere. Registrer de resterende mottakerne på samme måte.

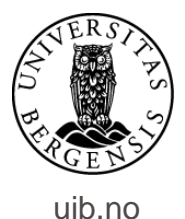

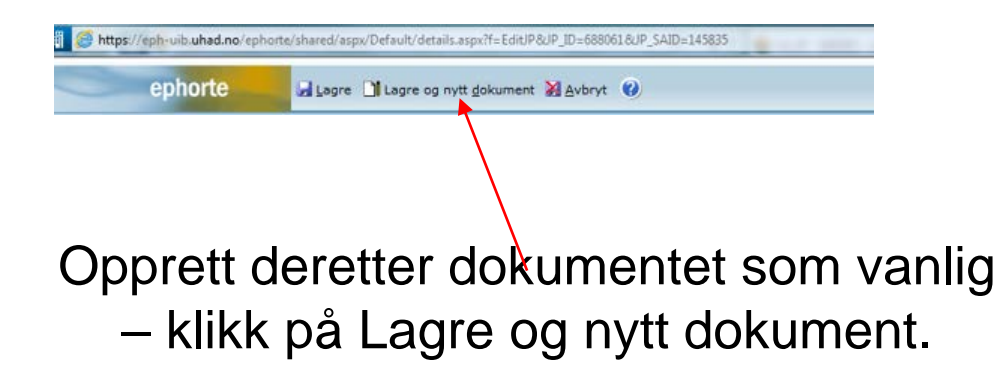

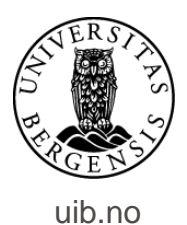

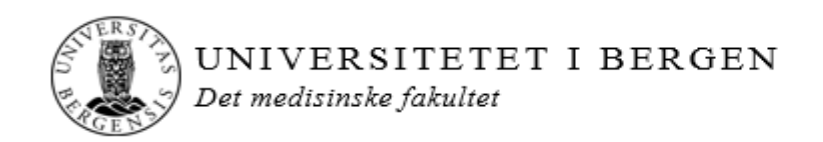

«MOTTAKERNAVN» «KONTAKT» «ADRESSE» «POSTNR» «POSTSTED» «UTLANDSADRESSE»

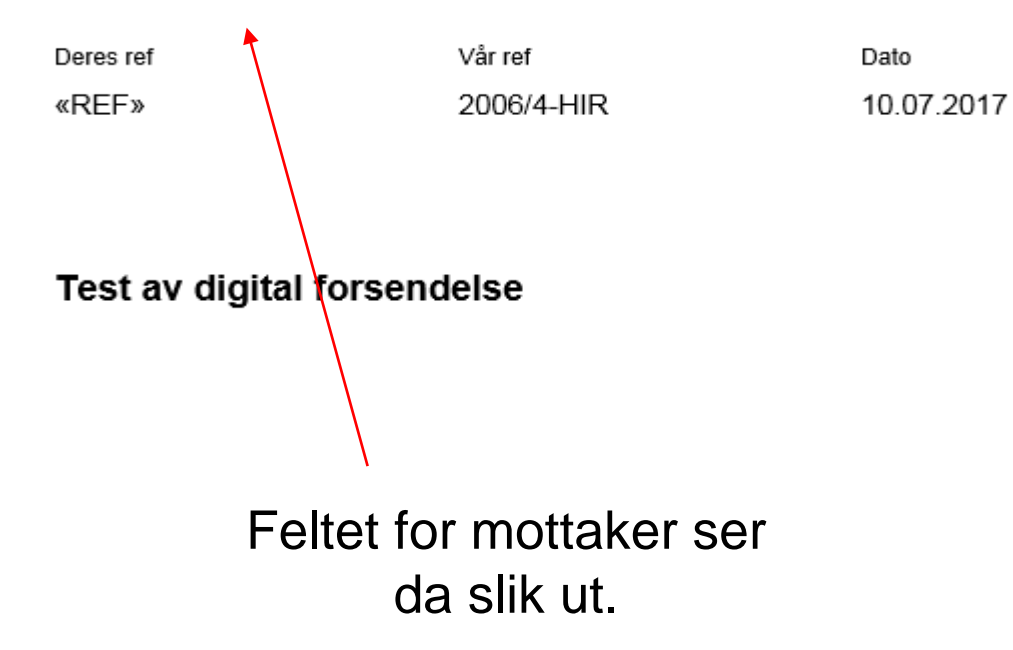

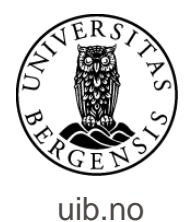

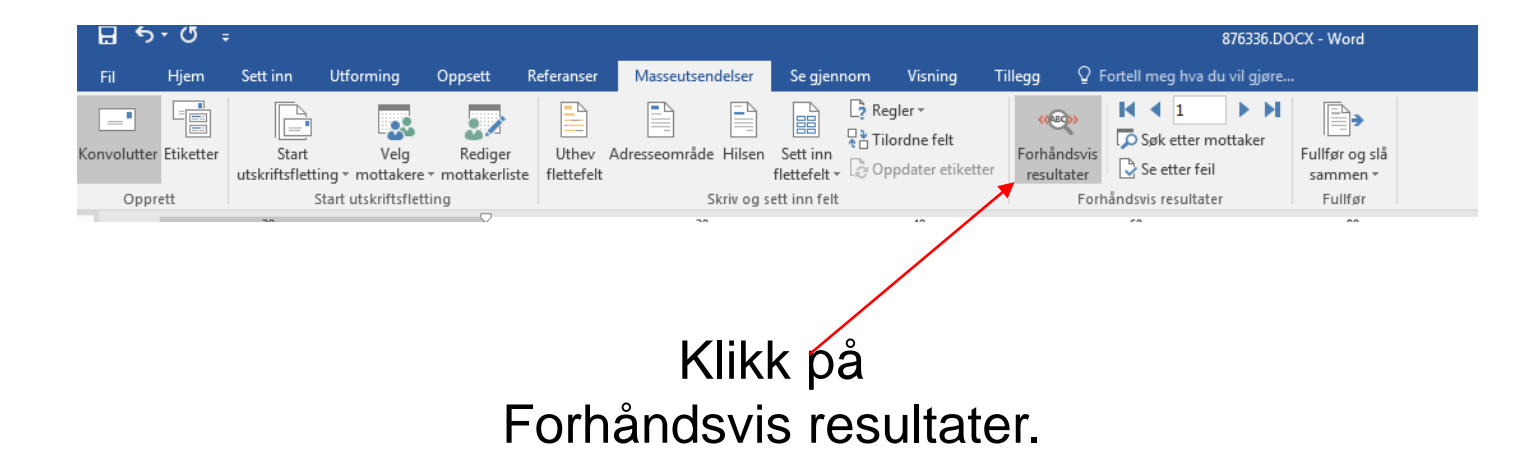

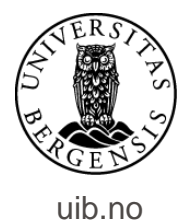

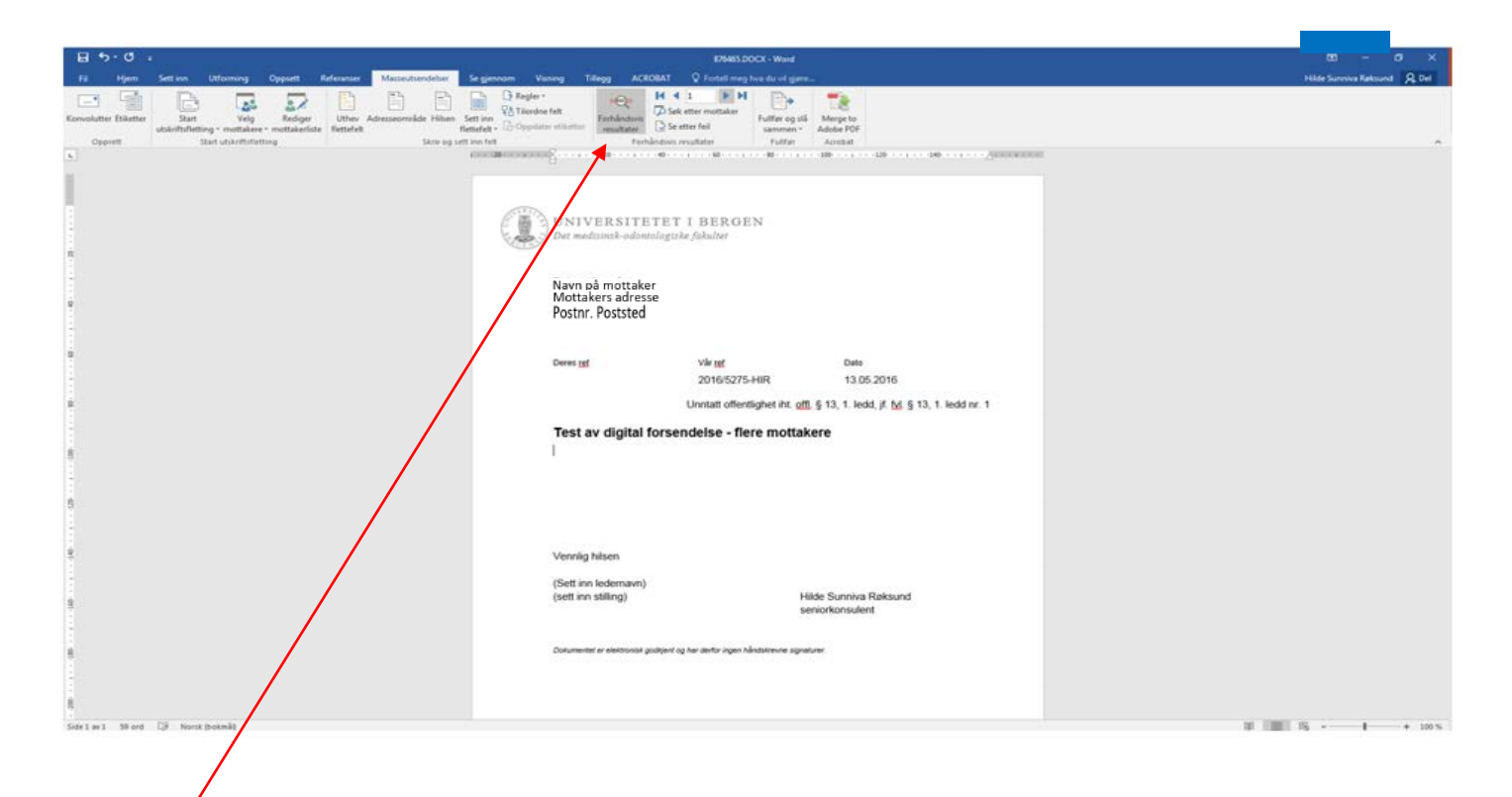

Her kan du veksle mellom visningen av hvordan utskrift av brev til de forskjellige mottakerne vil se ut.

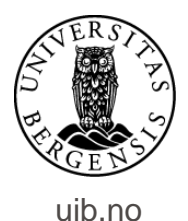

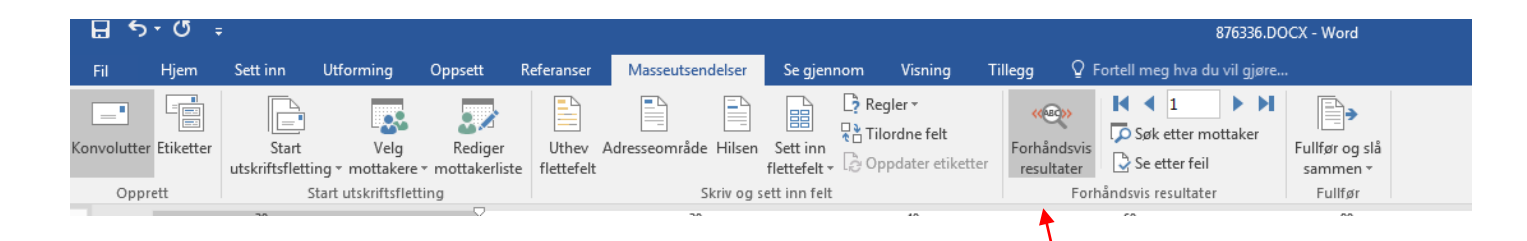

## Når du er ferdig med forhåndsvisningen slåes denne av. Klikk på Forhåndsvis resultater en gang til....

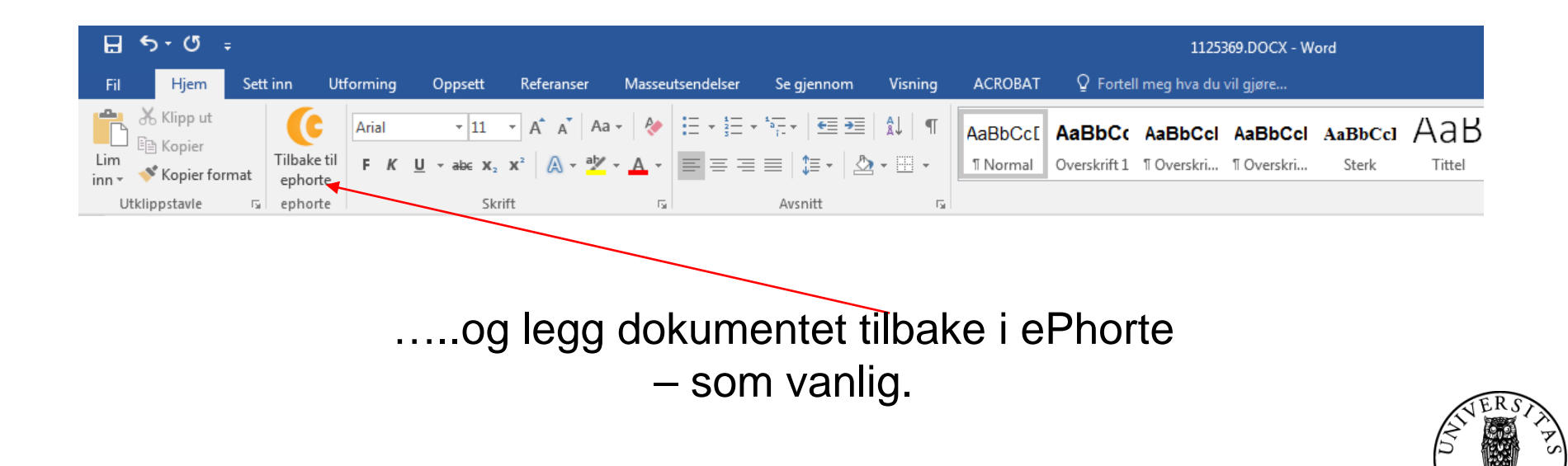

uib.no

| 2016/5275-1 Test av digital                                                                                   | f forsendelse                                                                                                    |                            |                   |                                                         |                                                            |  |
|----------------------------------------------------------------------------------------------------|----------------------------------------------------------------------------------------------------|----------------------------|-------------------|---------------------------------------------------------|------------------------------------------------------------|--|
| Rediger<br>Besver/Avskriv<br>Telestekkument<br>Fode<br>Journelfør<br>Godiern/Returner<br>Send på beringerunde | F - Ferdip<br>U - Utglende brev<br>Navn på mottaker<br>Nev<br>Digital forsendelse<br>Dokumentfyt Behandlinger Lenker Avsender/Mottaker I Journalpostdetarjer Tilleppom |                            |                   | n enhet:<br>abshandler:<br>engelede:<br>melenhet:<br>er | 27523/2016<br>PT - Personalaaikar - taushatupilikt<br>D504 |  |
| bent på godigenvingsruhde<br>Ekopeder                                                                         | Expedier med e-poe<br>Expedier elektronisk<br>vrienister                                                                                                    | Tänutype<br>Hovedobkursent | Status Utaj.<br>F | Kanvartansa Publik<br>Per                               |                                                            |  |

Når journalposten er i status Ferdig er du klar til å sende/ekspedere journalposten. Klikk på journalpostikonet, velg funksjonen Ekspeder og deretter Ekspeder elektronisk.

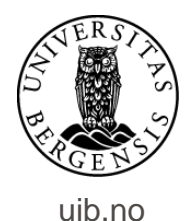

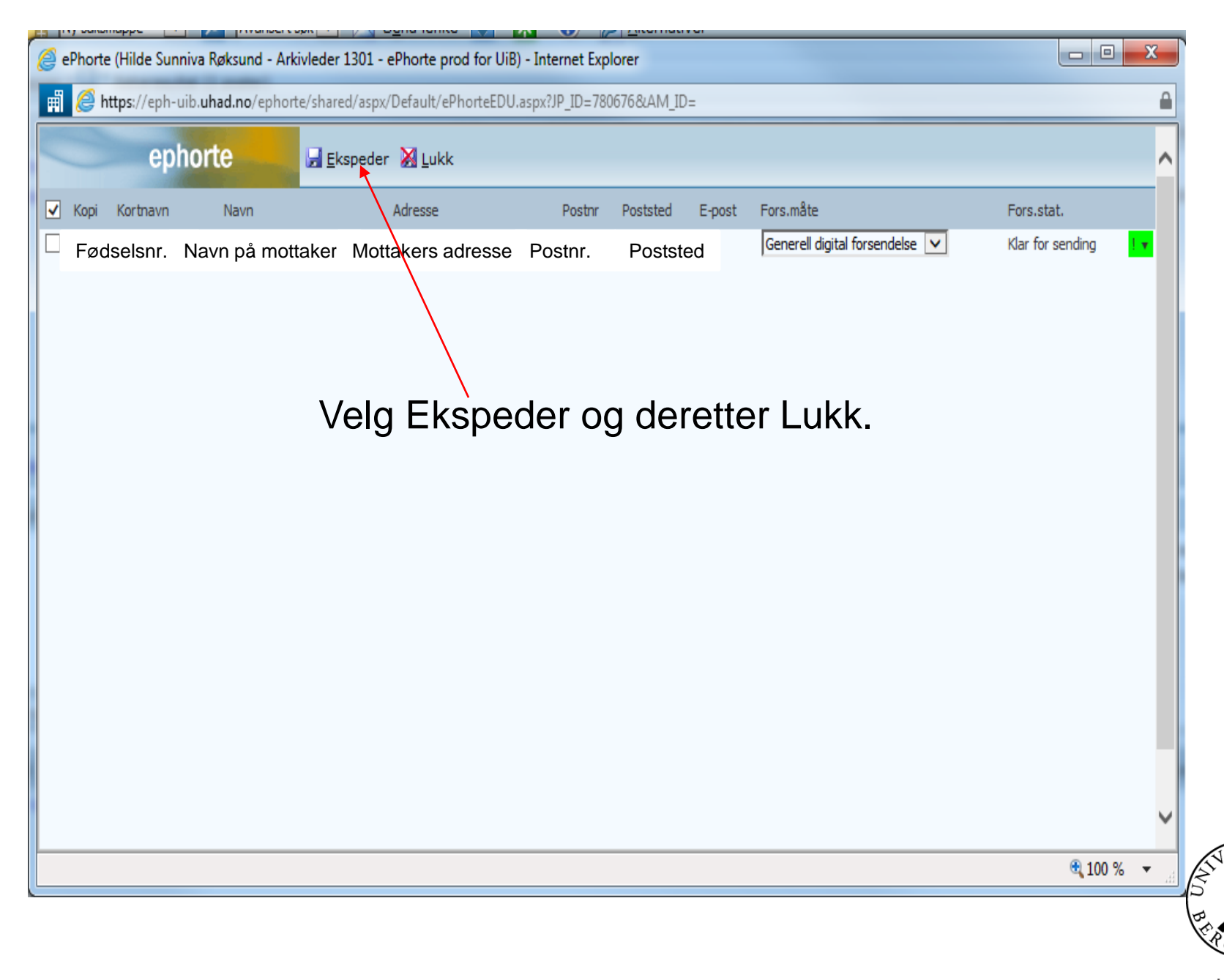

| 6 | ePi                                          | norte (Hilde | Sunr  | niva Røksund - Ark         | ovleder 1      | 301 - ePhorte prod for UiB) | - Internet Exp | lorer       |           |                                |                  | X |
|---|----------------------------------------------|--------------|-------|----------------------------|----------------|-----------------------------|----------------|-------------|-----------|--------------------------------|------------------|---|
|   | i (                                          | 🎒 https://e  | eph-u | iib. <b>uhad.no</b> /ephor | te/shared,     | /aspx/Default/ePhorteEDU.a  | spx?JP_ID=780  | 06768;AM_ID | )=        |                                |                  | Â |
|   |                                              |              | epł   | norte                      | 🛃 <u>E</u> ksp | oeder 🔀 Lukk                |                |             |           |                                |                  | > |
| [ | • к                                          | opi Kortna   | ivn   | Navn                       |                | Adresse                     | Postnr         | Poststed    | E-post    | Fors.måte                      | Fors.stat.       |   |
| [ |                                              | Fødsels      | nr.   | Navn på mo                 | ottaker        | Mottakers adresse           | Postnr.        | Posts       | sted      | Generell digital forsendelse 🔽 | Klar for sending |   |
|   |                                              |              |       |                            |                |                             |                |             |           |                                |                  |   |
|   |                                              |              |       |                            |                |                             | OB             | S!          |           |                                |                  |   |
|   | Noen ganger kan ikonet over vises i oransje. |              |       |                            |                |                             |                |             |           |                                |                  |   |
|   |                                              |              |       |                            |                | Fors.måte<br>Generell digit | al forsendel   | Fo<br>se 🔽  | ors.stat. |                                |                  |   |

Oransje farge betyr bare at systemet for øyeblikket ikke kan vise deg om mottaker har valgt å opprette digital postkasse. Fortsett med å ekspedere.

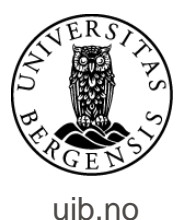

| Du er her: 🎾 🛛 Digital forsende                                                                             | else   🗹▼ Test av dig                                                                                                    | ital fors        |          |                              |                                                                                                    |        |           |         |                        |                |                     |            |          |          |  |  |
|----------------------------------------------------------------------------------------------------|----------------------------------------------------------------------------------------------------|------------------|----------|------------------------------|----------------------------------------------------------------------------------------------------|--------|-----------|---------|------------------------|----------------|---------------------|------------|----------|----------|--|--|
| 対 2016/5275-2 Test av                                                                                       | 2 v 2016/5275-2 Test av digital forsendelse - fiere mottakere                                                                                                    |                  |          |                              |                                                                                                    |        |           |         |                        |                |                     |            |          |          |  |  |
| Status ID:<br>Dokumenttype:<br>Avsender/Mottaker:<br>Publiseres:<br>Tilhører sak:<br>Dokumenter 1 Merknader | F - Ferdig<br>U - Utgående brev<br>" <b>Navn på mottakere</b><br>Nei<br>Digital forsendelse<br>Merknader Dokumentflyt Behandlinger Lenker <b>R v</b> Avsender/Mottaker 2 laurnalpostdetz |                  |          | 2 Journalpostdetaljer Tilleç | Adm.enhet:<br>Saksbehandler:<br>Løpenummer: 27585/2016<br>Tilgangskode: PT - Personalsa<br>Journalenhet: DS04 |        |           |         | 5/2016<br>Personalsake | er - taushetsp | ushetsplikt         |            |          |          |  |  |
| Eksterne mottakere                                                                                          | ·                                                                                                    |                  | ×        | \                            |                                                                                                    |        |           |         |                        |                |                     |            |          |          |  |  |
| Kopi U.off Perso                                                                                            | on Kortnavn í                                                                                                    | Navn             | Ad       | dresse                       |                                                                                                    | Postnr | Poststed  | Kontakt | Besvarer               | Referanse      | Fors.måte           | Fors.stat. | Id. type | Org.nr   |  |  |
| _ <u>₿</u> ▼ _ X _ X                                                                                        | Personnr.                                                                                                    | Navn på mottaker | Mo       | ttakers adresse              |                                                                                                    | Post   | nr. Posts | ted     |                        |                | Sikker digital post | Sendt      | FNR      |          |  |  |
| 🗌 🤰 🛛 🗙 🗶                                                                                                   | Personnr.                                                                                                    | Navn på mottaker | Mo       | ttakers adresse              |                                                                                                    | Post   | nr. Posts | ted     |                        |                | Manuell utskrift    | sendt      | FNR      |          |  |  |
| Interne mottakere                                                                                           |                                                                                                    |                  |          |                              | $\backslash$                                                                                                  |        |           |         |                        |                |                     | /          |          |          |  |  |
| Rest. Kopi U.off N                                                                                          | lavn                                                                                                    |                  | Adm.enh. |                              | Avskr.måte                                                                                                    |        |           |         |                        | Avskr.dato     |                     | /          |          | Avskr.av |  |  |
| Ingen forekomster                                                                                           |                                                                                                    |                  |          |                              |                                                                                                    |        |           |         |                        |                | /                   |            |          |          |  |  |
|                                                                                                    |                                                                                                    |                  |          |                              |                                                                                                    |        |           |         |                        |                |                     |            |          |          |  |  |
| Klikk på fanen Avsender/Mottaker<br>(på journalpostnivå).                                                   |                                                                                                    |                  |          |                              |                                                                                                    |        |           |         |                        |                |                     |            |          |          |  |  |

Her ser du status for forsendelsene.

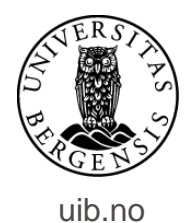

Står det Sendt på alle mottakerne er dokumentene ekspedert digitalt. Har en mottaker ikke opprettet digital postkasse vil forsendelsesmåten vises som Sikker digital post – sendt til utskrift.

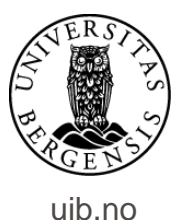

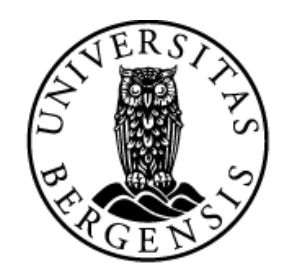

## UNIVERSITETET I BERGEN

HR-avdelingen / Seksjon for dokumentasjonsforvaltning